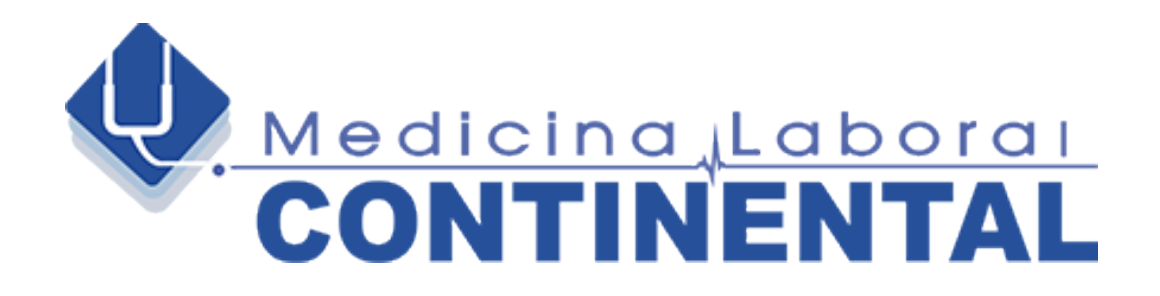

# MANUAL DE DESCARGA

## DE HISTORIAS CLÍNICAS Y PRUEBAS COMPLEMENTARIAS

Medicina Laboral Continental S.A.S

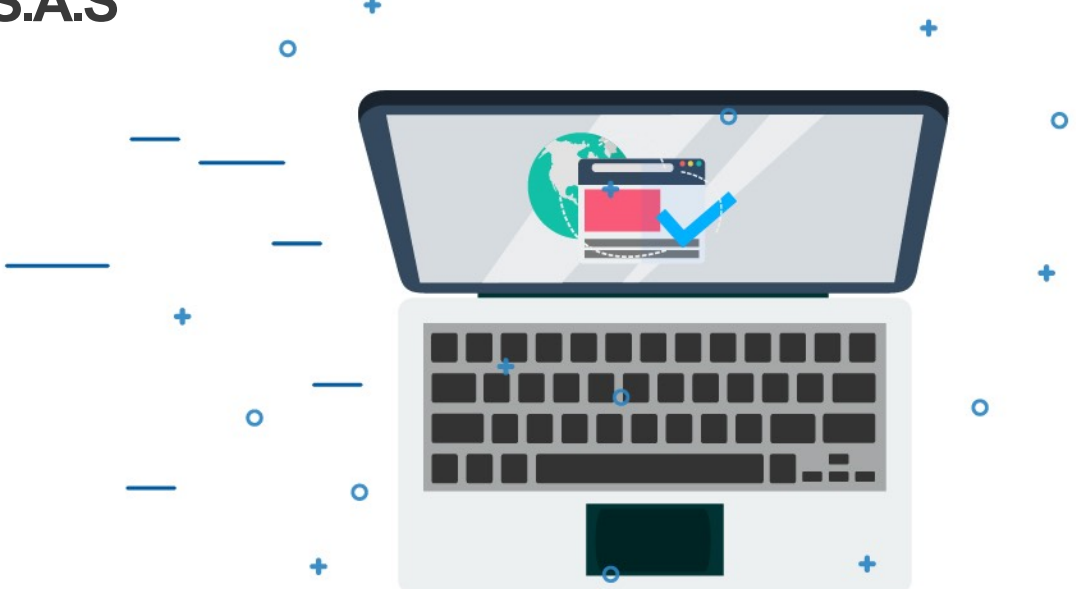

0

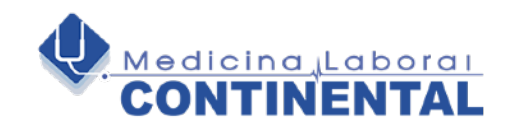

## **INGRESO PAGINA WEB**

Sitio WEB: Ingresar a la pagina www.laboralcontinental.com.

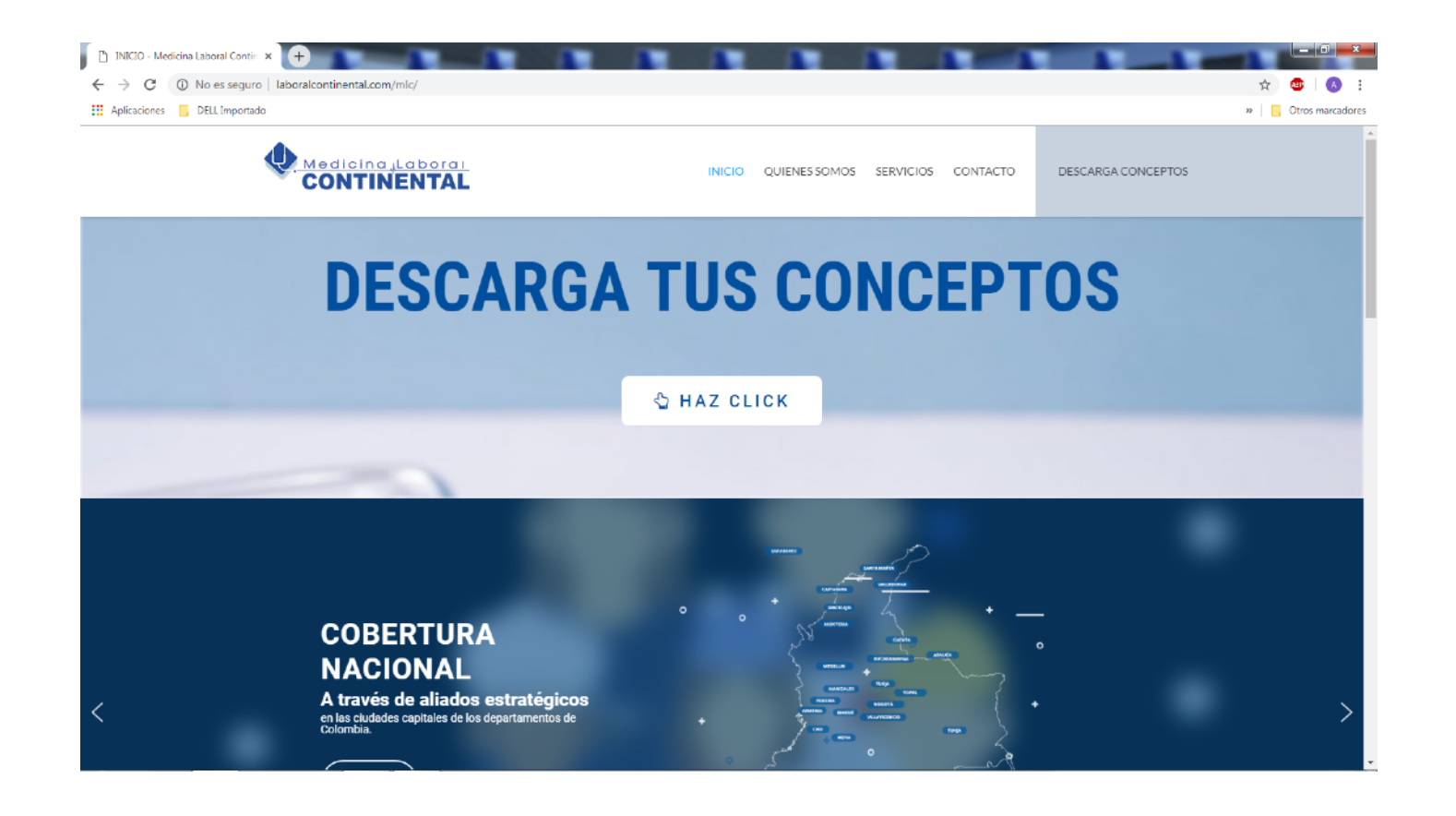

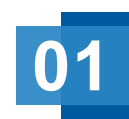

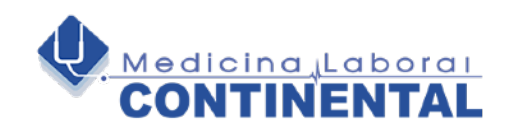

## 1- La descarga del concepto se puede realizar de dos maneras a través de un click en:

- Banner DESCARGA CONCEPTOS HAZ CLICK.
- Opción DESCARGA CONCEPTOS en la barra inicial.

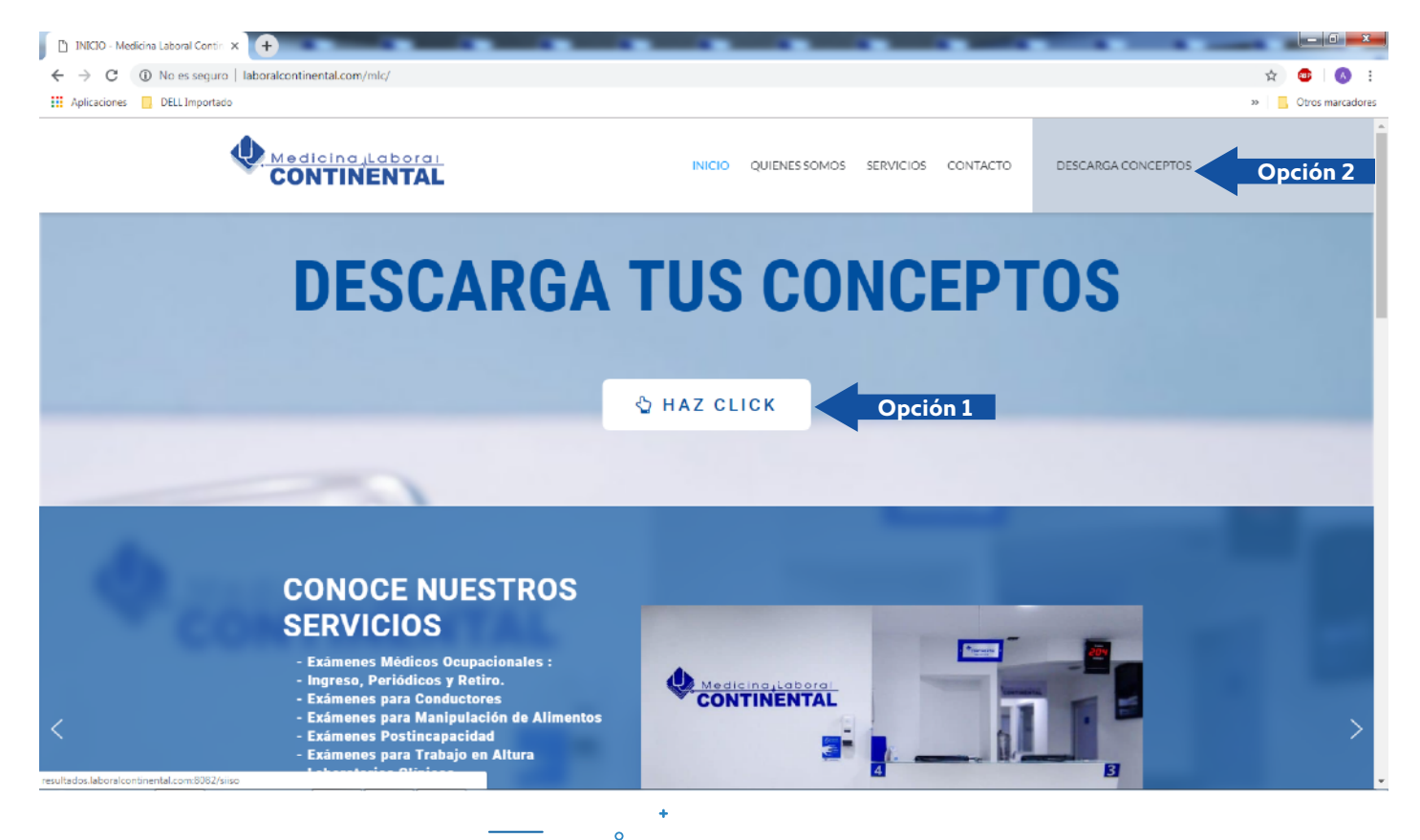

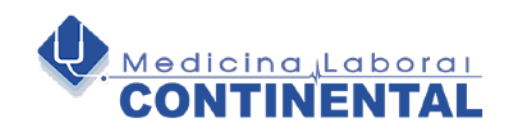

#### 2- Diligenciar Usuario y Contraseña (password).

Esta le fue enviada a su mail. En caso de no tenerla contactarse con nosotros al 3146763807 o al 3225734410.

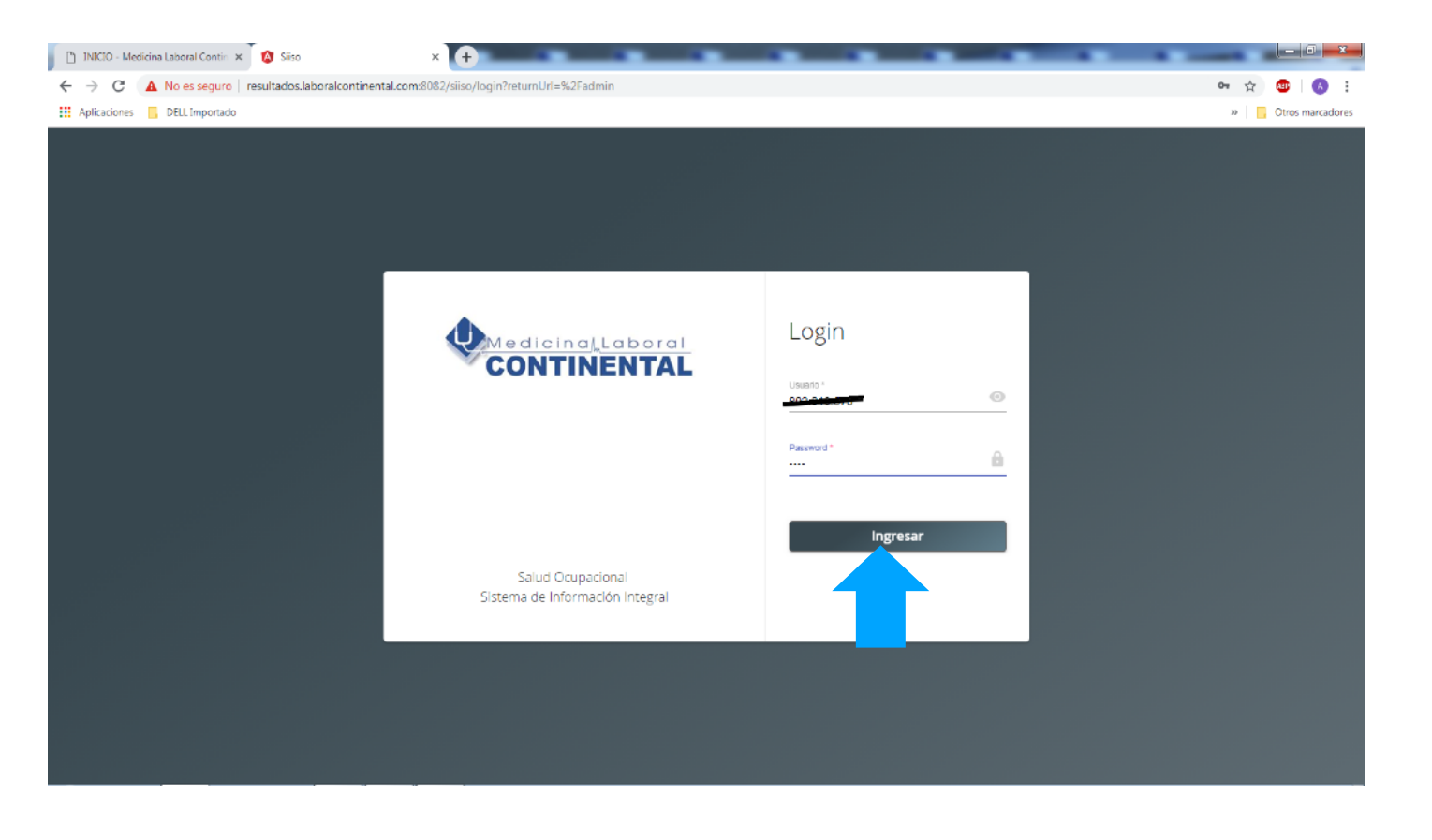

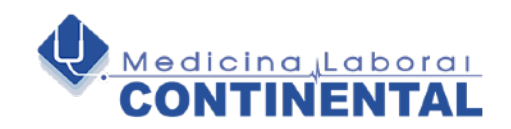

**3. Mensaje de Información.** Si desea guardar Usuario y Contraseña. Opción del usuario final.

| D INICIO - Medicin | a Laboral Contin 🗙 🕺 🔕 | Siiso ×                                    | +               |               |               |             |   | _        |                                                 | _             | _                              |                   | ×      |
|--------------------|------------------------|--------------------------------------------|-----------------|---------------|---------------|-------------|---|----------|-------------------------------------------------|---------------|--------------------------------|-------------------|--------|
| ← → C 🔺            | No es seguro   resulta | dos.laboralcontinental.com:8082/si         | iso/admin?retur | nUrl=%2Fadmin |               |             |   |          |                                                 |               | 07 Å                           | ۵ (               |        |
| Aplicaciones       | DELL Importado         |                                            |                 |               |               |             |   | 1        | ;Quieres guardar                                | la contraseña | a? ×                           | Otros marc        | adores |
|                    |                        |                                            |                 |               |               |             |   |          | Nombre de usuario                               | 000100/670    | •                              | TINENTAL          | :      |
|                    |                        |                                            |                 | Fecha Inicial |               | Fecha Final |   |          | Contraseña                                      | ••••          | 0                              |                   |        |
|                    |                        | Por rango de techa O Por Idi<br>Opciones * | entificación    | 04/04/2019    | •             | 04/04/2019  | Ē | Identifi |                                                 | Guardar       | Nunca                          |                   |        |
|                    |                        | SALUD OCUPACIONAL -                        |                 |               |               | Listar      |   |          | Las contraseñas se gu<br>para que puedas utilio | art<br>taria: | ta de Google<br>er dispositivo |                   |        |
| Fecha              | No. Orden              | Tipo ID.                                   | Identificación  |               | Nombres y Ape | lidos       |   |          |                                                 | CON           | EDICO                          |                   |        |
|                    |                        |                                            |                 |               |               |             |   |          | litems per page: 20                             |               | ) of 0   <                     | $\langle \rangle$ | >1     |

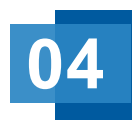

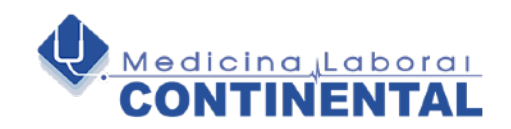

## **4. Para descargar un concepto** lo puede hacer por Fecha o por número de identificación de la persona.

| ▶ INICIO - Medicina Laboral Contr. ×       Siiso       ×       +         ←       →       C       ▲ No es seguro   resultados.laboralcontinental.com/s082/siiso/admin?ret         III Aplicaciones       DELL Importado | umUrl=%2Fadmin              |   |                                     | • •            |                |                     |               | ±    | s marcadores |
|----------------------------------------------------------------------------------------------------|-----------------------------|---|-------------------------------------|----------------|----------------|---------------------|---------------|------|--------------|
|                                                                                                    |                             |   |                                     |                |                | MEI                 | DICINA LABORA |      |              |
| Por rango de techa     Por identificación     Opciones *     ND OCUFACION#                                                                                                    | Fecha Inicial<br>04/04/2019 | ۲ | Fecha Final<br>04/04/2019<br>Listar |                | Identificación |                     |               |      |              |
| Fecha No. Orden D Id                                                                                                    | Nombres y Apellidos         |   |                                     | HISTORIA CLINI | CA             |                     | CONCEPTO MEDI | 0    |              |
|                                                                                                    |                             |   |                                     |                | Items p        | arpage: <u>20</u> 👻 | 0 of 0        | I< < | > >1         |

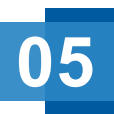

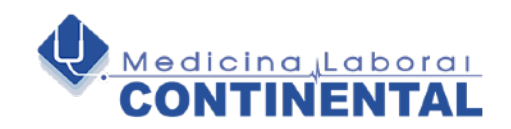

**4.1 Opción Rango de Fecha:** Por defecto el sistema muestra la fecha del día. Seleccionar Fecha Inicial y final.

Teniendo en cuenta opción rango de fecha.

| 🗋 INICIO - Me                           | edicina Laboral Contin 🗙 | 🔇 Siiso 🛛 🗙 🕂                                         |                             |    |    |    |    |                  |                                            |
|-----------------------------------------|--------------------------|-------------------------------------------------------|-----------------------------|----|----|----|----|------------------|--------------------------------------------|
| $\leftrightarrow \   \rightarrow \   G$ | A No es seguro   re      | asultados.laboralcontinental.com:8082/siiso/admin?ret | urnUrl=%2Fadmin             |    |    |    |    |                  | 야 ☆ 🙂 🛛 🔕 🗄                                |
| Aplicaciones                            | DELL Importado           |                                                       |                             |    |    |    |    |                  | >> Ctros marcadores                        |
|                                         |                          |                                                       |                             |    |    |    |    |                  | MEDICINA LABORAL CONTINENTAL               |
|                                         |                          | Por rango de fecha O Por Identificación               | Fecha Inicial<br>04/04/2019 |    |    | ۲  |    | Fecha F<br>04/04 | ha Final<br>104/2019 🖄 Identificación      |
|                                         |                          | Opciones * SALUD OCUPACIONAL                          | MAR 2019                    | Ŧ  |    |    | <  | >                | Listar                                     |
| Fecha                                   | No. Orden                | Tipo ID. Identificación                               | s m<br>Mar                  | Т  | W  | Т  | F  | s<br>2           | HISTORIA CLINICA CONCEPTO MEDICO           |
|                                         |                          |                                                       | 3 4                         | 5  | 6  | 7  | 8  | 9                | Items per page: 20 		 0 of 0 		  < 		 > 	> |
|                                         |                          |                                                       | 17 18                       | 19 | 20 | 21 | 22 | 23               | 3                                          |
|                                         |                          |                                                       | 24 25                       | 26 | 27 | 28 | 29 | 30               | 3                                          |
|                                         |                          |                                                       | 31                          |    |    |    |    |                  |                                            |
|                                         |                          |                                                       |                             |    |    |    |    |                  |                                            |
|                                         |                          |                                                       |                             |    |    |    |    |                  |                                            |
|                                         |                          |                                                       |                             |    |    |    |    |                  |                                            |
|                                         |                          |                                                       |                             |    |    |    |    |                  |                                            |
|                                         |                          |                                                       |                             |    |    |    |    |                  |                                            |

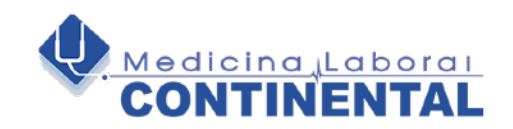

**Listar Información:** Teniendo en cuenta opción rango de fecha se da clic al botón «Listar» para reflejar en pantalla los pacientes registrados.

| D INICIO - Medicina Lab | boral Contin 🗙 🚺 Siiso            | × +                                |                             |       |                           | _ |                    |                              |
|-------------------------|-----------------------------------|------------------------------------|-----------------------------|-------|---------------------------|---|--------------------|------------------------------|
| ← → C 🔺 No              | o es seguro   resultados.laboralo | ontinental.com:8082/siiso/admin?re | turnUrl=%2Fadmin            |       |                           |   |                    | er 🚖 🌚 🛛 😣 🗄                 |
| Aplicaciones 📙 DE       | EU. Importado                     |                                    |                             |       |                           |   |                    | » Otros marcadores           |
|                         |                                   |                                    |                             |       |                           |   |                    | MEDICINA LABORAL CONTINENTAL |
|                         | Por ra                            | ngo de fecha 🔵 Por identificación  | Fecha Inicial<br>01/03/2019 | ۲     | Fecha Final<br>04/04/2019 | É | Identificación     |                              |
|                         | Opcione<br>SALUD                  | ©S°<br>OCUPACIONAL ▼               |                             |       | Listar                    |   |                    |                              |
| Fecha                   | No. Orden                         | Tipo ID. Identificación            | Nombres y Apellidos         |       |                           |   | HISTORIA CLINICA   | CONCEPTO MEDICO              |
| 2019-03-15              | 001860520190315                   | CC 0000000                         | NOMBRE DEL PACIE            | ENTE. |                           |   | ٠                  |                              |
|                         |                                   |                                    |                             |       |                           |   | items per page: 20 | <u>▼</u> 1-1of1  < < > >     |
|                         |                                   |                                    |                             | -     |                           |   |                    |                              |
|                         |                                   |                                    |                             |       |                           |   |                    |                              |
|                         |                                   |                                    |                             |       |                           |   |                    |                              |
|                         |                                   |                                    |                             |       |                           |   |                    |                              |
|                         |                                   |                                    |                             |       |                           |   |                    |                              |
|                         |                                   |                                    |                             |       |                           |   |                    |                              |
|                         |                                   |                                    |                             |       |                           |   |                    |                              |

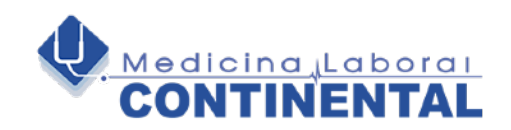

**4.2 Opción Tipo y Numero de identificación:** Al seleccionar la opción inhabilita la escogencia de fechas activando solo la opción de diligenciar el numero del documento. Se da clic al botón «Listar» para reflejar en pantalla la información requerida.

| 🗋 INICIO - Medicina | a Laboral Contin 🗴 🚺 Siiso       | × +                                  |                             |                           |                    |                              |
|---------------------|----------------------------------|--------------------------------------|-----------------------------|---------------------------|--------------------|------------------------------|
| ← → C ▲             | No es seguro   resultados.labora | lcontinental.com:8082/siiso/admin?re | turnUrl=%2Fadmin            |                           |                    | er 🚖 🥶 🛛 😣 🗄                 |
| Aplicaciones 📙      | DELL Importado                   |                                      |                             |                           |                    | » Otros marcadores           |
|                     |                                  |                                      |                             |                           |                    | MEDICINA LABORAL CONTINENTAL |
|                     | O Por                            | rango de fecha 💿 Por Identificación  | Fecha Inicial<br>01/03/2019 | Fecha Final<br>04/04/2019 | Identificación     | _                            |
|                     | Opek<br>SALU                     | nes *<br>ID OCUPACIP                 |                             | Listar                    |                    |                              |
| Fecha               | No. Orden                        | T Identificación                     | Nombres y Apellidos         |                           | CLINICA            | CONCEPTO MEDICO              |
| 2019-03-15          | 001860520190315                  | CC 0000000                           | NOMBRE DEL PACIENTE.        |                           |                    | ٠.                           |
|                     |                                  |                                      |                             |                           | Items per page: 20 | <u>▼</u> 1-1of1  < < > >     |
|                     |                                  |                                      |                             |                           |                    |                              |
|                     |                                  |                                      |                             |                           |                    |                              |

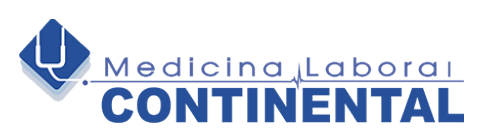

**4.3 Opción para Descargar:** Opción Historia Clínica y Concepto Medico. Dar Clic a la flecha con figura de color azul hacia abajo. El sistema empezara la descarga y así reflejarla en pantalla.

| 🖞 INICIO - Medicina L | Laboral Contin 🗙 👔 Siiso           | × +                                                      |                               |                                     |                  | - 6 ×                        |
|-----------------------|------------------------------------|----------------------------------------------------------|-------------------------------|-------------------------------------|------------------|------------------------------|
| ← → C (▲)             | No es seguro   resultados.laboralo | ontinental.com:8082/siiso/admin?retu                     | mUrl=%2Fadmin                 |                                     |                  | ભ 🚊 🥶 🔕 E                    |
| Aplicaciones 📃 I      | DELL Importado                     |                                                          |                               |                                     |                  | » Ctros marcadores           |
|                       |                                    |                                                          |                               |                                     |                  | MEDICINA LABORAL CONTINENTAL |
|                       | Por rat     Opcione     SALUD      | ngo de fecha O Por identificación<br>s*<br>OCUPACIONAL ¥ | Pecha Inicial<br>01/03/2019 현 | Fecha Final<br>04/04/2019<br>Listar | 🗂 Identificación |                              |
| Fecha                 | No. Orden                          | Tipo ID. Identificación                                  | Nambres y Apellidos           |                                     | HISTORIA CLINICA | CONCEPTO MEDICO              |
| 2019-03-15            | 001860520190315                    | CC 0000000                                               | NOMBRE DEL PACIENTE.          |                                     | <u>.</u>         | ٠                            |
|                       |                                    |                                                          | C                             |                                     | sage: 20 -       | <u>×</u> 1-10f1  < < >>      |
|                       |                                    |                                                          |                               |                                     |                  |                              |
|                       |                                    |                                                          |                               |                                     |                  |                              |
|                       |                                    |                                                          |                               |                                     |                  |                              |

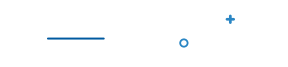

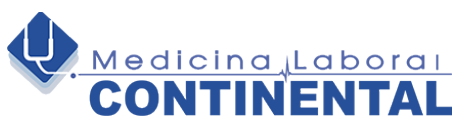

#### 4.4 Historia Clínica: Se podrá Visualizar, Descargar o Imprimir.

| 🗈 INICIO - Medicina Laboral Contin 🗙 🚺 Siiso                                | x D d76c1938-49a8-4bba-b824-c5fc x +                                                                                                    | - <b>1</b> - X             |
|-----------------------------------------------------------------------------|----------------------------------------------------------------------------------------------------|----------------------------|
| $\leftarrow \rightarrow \ {f C}$ ( ) No es seguro   blob;http://resultados. | laboralcontinental.com:8082/d76c1938-49a8-4bba-b824-c5fc1dd59ccc                                                                                                    | 😒 🐵 📣 E                    |
| Aplicaciones 📙 DELL Importado                                               |                                                                                                    | >> Otros marcadores        |
| d76c1938-49a8-4bba-b824-c5fc1dd59ccc                                        | 1/14                                                                                                    | ° 🧶 🖶 🍈                    |
|                                                                             | NIL 900.813.737-0<br>CONTINENTAL<br>CONTINENTAL<br>Cra 40C No. 80 - 125<br>Teléfono 367/358<br>Email: Inverno@Jaborakontinental.com<br>Web: www.laborakontinental.com                                                                                                    |                            |
|                                                                             | HISTORIA CLINICA OCUPACIONAL                                                                                                    |                            |
|                                                                             | DATOS GENERAL / DATOS DEL TRABAJADOR / JASPIRANTE Tipo Evaluación: EXAMEN MEDICO OCUPACIONAL DE INGRESO Fecha: 20190315 16:02:53 Lugar de natifizición: Berrangulia - Alínico Orden No.: 0018605 Nombre de la Empresa:                                                                                                    |                            |
|                                                                             | Nombre:         4-restric split - Value FATRUSH         No. de Identificación:         Construction:           Genero (sexo):         F         Facha de Macimianto: 1077-02-12         Ediad: 41 A         Lugar Nacimianto:         Cluidad readencia:         EnATRANCULLA           Dirección:         Chuidanta:         Cluidad readencia:         EnATRANCULLA         Enator Anno Construction:         Cluidad readencia:         EnATRANCULLA           Dirección:         Chuidanta:         Cluidad readencia:         EnATRANCULLA         Enator Anno Construction:         Cluidad readencia:         EnATRANCULLA           Profesiol:         Composition:         Composition:         Cluidad readencia:         EnATRANCULLA           Profesiol:         Composition:         Composition:         Composition:         Cluidad readencia:         EnATRANCULLA           Estado Construction:         Composition:         Composition:         Composition:         Composition:           Porteción:         Composition:         Composition:         Composition:         Composition:         Composition:           Porteción:         Medimatica:         ARL:         Sin información         ARL:         Sin acompañante           Sin acompañante         Enator Arte         Sin responsable         Enator Arte         Sin acompañante         Enator Arte |                            |
|                                                                             | INFORMACION OCUPACIONAL DEL CARGO ACTUAL, RETIRADO O INGRESAR Fecha ingreso: 2103/19.00 Jornada trabajo: Duma Tipo jornada: Horas laboradas: Antiguedad empresa (MM): Antiguedad cargo (MM): Tipo contrato: Sin información Tipo satario: Sin información dente Cargo u Oficio: ADMINISTRACION DE CENTRO DE ATENCION Grupo ocupacional: Sin información DESCRIFCION GENERAL DE: Funciones de Cargo Heforgadal INGB O Horivi Activitadas de Cargo OUGUIQUIQUI Acciones de Cargo CUENTRO DE ATENCION                                                                                                    | ()<br>()<br>()<br>()<br>() |

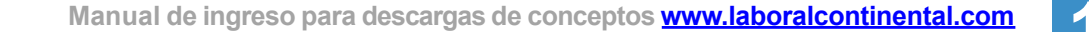

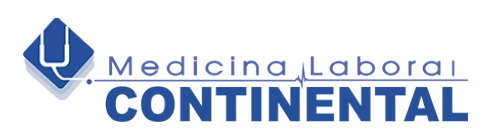

**4.5 Opciones complementarias:** Selecccionar la opción complementarias con los filtros de búsqueda y dar clic «Listar»

| INICIO - Medicina Laboral Contin X | Siiso                                                 | × (+)                |                             |   |                                     |              |                |               |                    |
|------------------------------------|-------------------------------------------------------|----------------------|-----------------------------|---|-------------------------------------|--------------|----------------|---------------|--------------------|
| → C ▲ No es seguro   rest          | ultados.laboralcontinental.com                        | :8082/siiso/admin?   | returnUrl=%2Fadmin          |   |                                     |              |                |               | 🕶 🏠 💷 🔕 🗄          |
| Aplicaciones 📙 DELL Importado      |                                                       |                      |                             |   |                                     |              |                |               | » Otros marcadores |
|                                    |                                                       |                      |                             |   |                                     |              |                | MEDICINA LABO |                    |
|                                    | Por rango de fecha     Opciones *     COMPLEMENTARIAS | ) Por Identificación | Fecha Inicial<br>01/03/2019 | đ | Fecha Final<br>04/04/2019<br>Listar | Ħ            | Identificación |               | Cerrar Sesión      |
| cha No. Orden                      |                                                       | uentificación        | Nombres y Apellidos         |   |                                     | ESPIROMETRIA | AUDIOMETRIA    | OPTOMETRÍA    | VISIOMETRÍA        |
| 19-03-15 0018605201903             | 15 C                                                  | 0000000              | NOMBRE DEL PACIENTE.        |   |                                     |              |                |               | ٠                  |
|                                    |                                                       |                      |                             |   |                                     | T            |                |               |                    |

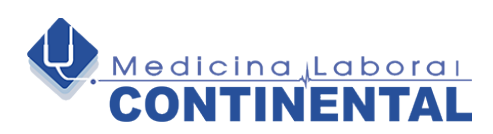

#### 4.6 Espirometría: Se podrá Visualizar, Descargar o Imprimir

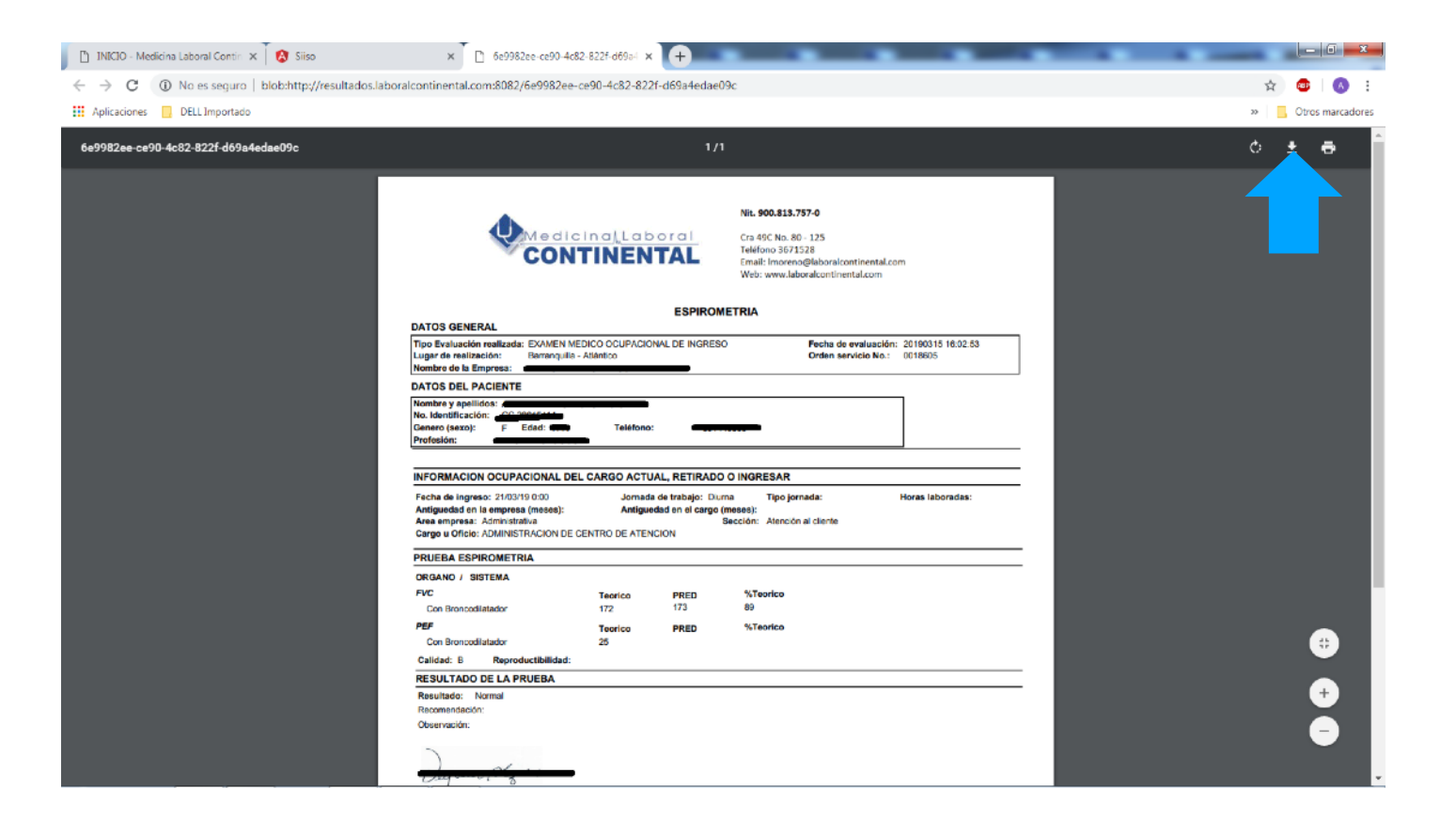

0

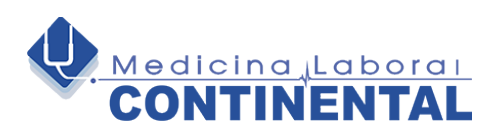

3

## PASOS PARA DESCARGAR HISTORIAS CLÍNICAS Y PRUEBAS COMPLEMENTARIAS

#### 4.7 Audiometría: Se podrá Visualizar, Descargar o Imprimir.

| I INICIO - Medicina Laboral Contin 🗶 🚺 Silso | × C cef27d7c-43a5                                                                                                    | 5-4528-82c3-4c7d9 × +                                                                                                   |                                                                                                    |                    |
|----------------------------------------------|----------------------------------------------------------------------------------------------------|----------------------------------------------------------------------------------------------------|----------------------------------------------------------------------------------------------------|--------------------|
|                                              | boralcontinental.com:8082/cef27d                                                                                                    | 17c-43a5-4528-82c3-4c7d97b320                                                                                           | 4a                                                                                                    | ☆ 💁 🚯 :            |
| 🔛 Aplicaciones 📙 DELL Importado              |                                                                                                    |                                                                                                    |                                                                                                    | » Ctros marcadores |
| cef27d7c-43a5-4528-82c3-4c7d97b3204a         |                                                                                                    | 171                                                                                                    |                                                                                                    | ° 🛓 🖶 🃋            |
|                                              |                                                                                                    | icinal Laboral<br>NTINENTAL                                                                                             | Nit. 990.813.757-9<br>Cra 49C No. 80 - 125<br>Teléfone 3671528<br>Email: Imoreno@laboraicontinental.com<br>Web: www.laboraicontinental.com                                                                                       |                    |
|                                              | Tipo Evaluación realizada: EXAM<br>Lugar de realización: Barran<br>Nombre de la Empresa:                                                                                                    | EN MEDICO OCUPACIONAL DE INGRESO<br>quila - Atlántico                                                                   | D Fecha de evaluación: 20190315 16:02:53<br>Orden servicio No.: 0018605                                                                                                    |                    |
|                                              | DATOS DEL PACIENTE                                                                                                    |                                                                                                    |                                                                                                    |                    |
|                                              | Nombre y apellides: Conserver<br>No. Identificación: Conserver<br>Genero (esxo): F Edad: 4<br>Profesión: F Edad: 4<br>INFORMACION OCUPACIONAL D/<br>Fecha de ingreso: 2100/19 0:00<br>Antiguedade en la empresa 2100/19 0:00 | Teléfano:                                                                                                    | ESAR Estar Horas laborades:                                                                                                    |                    |
|                                              | Area empresa: Administrativa<br>Cargo u Oficio: ADMINISTRACION D                                                                                                    | E CENTRO DE ATENCION                                                                                                    | lección: Atención al cliente                                                                                                    |                    |
|                                              | PRUEBA AUDIOMETRIA                                                                                                    |                                                                                                    |                                                                                                    |                    |
|                                              | Otoscopia                                                                                                    | Normalidad Hallargo                                                                                                    |                                                                                                    |                    |
|                                              | Oido derecho                                                                                                    | Anormal                                                                                                    | TAPON DE<br>CERUMEN<br>HALLAZGO DE                                                                                                    |                    |
|                                              | Oido derecho<br>Oido tzquierdo                                                                                                    | Acomal<br>Normal                                                                                                    | TAPON DE<br>CERUMEN<br>HALL220 DE<br>PRUEIRA<br>Deuteria (PR)                                                                                                    |                    |
|                                              | Oido darecho<br>Oido izquierdo<br>Vila aérea<br>250                                                                                                    | Anormal<br>Normal<br>Derecho (dB)<br>20                                                                                 | TAPON DE<br>CERUMEN<br>HALLAZOO DE<br>PRIJEIA<br>Regulardo (SB)<br>15                                                                                                    |                    |
|                                              | Odo terecho<br>Odo teguierdo<br><b>Via adma</b><br>250<br>500                                                                                                    | Anormal<br>Normal<br>Derscho (dB)<br>20<br>15                                                                           | TAPORUDE<br>CERTUREN<br>HALLAZO DE<br>IRRUERA<br>Regulardo (68)<br>15<br>20                                                                                                    |                    |
|                                              | Oido denocho<br>Oido trquiendo<br>Xie eficae<br>250<br>500<br>1000                                                                                                    | Anormal<br>Normal<br>20<br>15<br>20<br>20                                                                               | TAOPON DE<br>GERLAESY<br>HALIZOO DE<br>FREUENA<br>16<br>20<br>15<br>20<br>20                                                                                                    |                    |
|                                              | Oido denocho<br>Oido trajuento<br>250<br>500<br>1000<br>2000                                                                                                    | Anormal<br>Derocho (dB)<br>20<br>15<br>20<br>20<br>15                                                                   | TAPONDE<br>CEPTUREN<br>H4LL2000 DE<br>FRUIENA<br>Regultrad (08)<br>15<br>20<br>15<br>20<br>15                                                                                                    | •                  |
|                                              | Odo devecho<br>Odo inguiento<br>250<br>500<br>1000<br>2000<br>3000<br>4000                                                                                                    | Anormal<br>Derecho (38)<br>20<br>15<br>20<br>20<br>15<br>5<br>5                                                         | TAPORD DF<br>CERTALET<br>HALL200 DE<br>PRILIEN<br>Routerdo (55)<br>15<br>20<br>15<br>20<br>15<br>20<br>20                                                                                                    | €                  |
|                                              | Odo devectro<br>Odo ferena<br>250<br>500<br>1000<br>2000<br>2000<br>4000                                                                                                    | Anormal<br>Normal<br>20<br>15<br>20<br>15<br>15<br>15<br>20                                                             | TAO'ON DE<br>CEPTUALEN<br>HALLIZZO DE<br>FRAILIJA<br>IS<br>20<br>15<br>20<br>15<br>20<br>15<br>20                                                                                                    | 6                  |
|                                              | Odo devectro<br>O do devectro<br>250<br>800<br>1000<br>2000<br>4000<br>6000<br>6000                                                                                                    | Anormal<br>Derocho (88)<br>20<br>15<br>20<br>15<br>15<br>15<br>20<br>20<br>20<br>20                                     | TAPOND DF<br>CERTUREN<br>H4LL3200 DE<br>FRUIENA<br>Bequirdo (GB)<br>15<br>20<br>15<br>20<br>15<br>20<br>15<br>20<br>15<br>20<br>15                                                                                               | €<br>•             |
|                                              | Odo Sevectro<br>Odo trayendo<br>Vite adrea<br>200<br>2000<br>2000<br>4000<br>8000<br>PTA - Creado / Significado<br>O.D. 17.5 Normal<br>O.L. 17.5 Normal                                                                      | Anormal<br>Normal<br>20<br>20<br>20<br>20<br>20<br>20<br>20<br>2                                                        | TAO'OD DC<br>CERNAEN<br>HALLX00 DE<br>HRUIRA<br>Brouktod (05)<br>15<br>20<br>15<br>20<br>15<br>20<br>15<br>5<br>5<br>5<br>6<br>0.D. B Ausice/normal<br>0.1. S Ausice/normal                                                      | €<br>•<br>•        |
|                                              | Odo devectro<br>Odo traujento<br>Variadera<br>200<br>200<br>2000<br>2000<br>4000<br>8000<br>PTA. Grasto / Significado<br>0.1 17.5 Normai<br>0.1 17.5 Normai                                                                  | Anormal<br>Normal<br>20<br>15<br>20<br>15<br>20<br>20<br>20<br>20<br>20<br>20<br>20<br>20<br>20<br>20<br>20<br>20<br>20 | TAO'ON DE'<br>CERILALE'N<br>HALLIZADO DE<br>HYILITA<br>Requisedo (SB)<br>5<br>20<br>15<br>20<br>15<br>20<br>15<br>20<br>15<br>20<br>15<br>20<br>15<br>20<br>20<br>20<br>20<br>20<br>20<br>20<br>20<br>20<br>20<br>20<br>20<br>20 | €<br>+<br>●        |

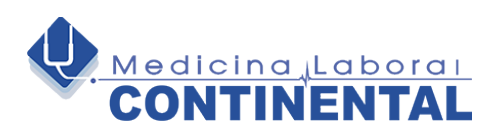

#### 4.8 Optometría: Se podrá Visualizar, Descargar o Imprimir.

| 🗈 INICIO - Medicina Laboral Contin 🛪 🚺 Siiso      | x D #722e582-723c-4788-820e-a1791 x +                                                                                                    | - <b>1</b> - <b>X</b> - |
|---------------------------------------------------|----------------------------------------------------------------------------------------------------|-------------------------|
| ← → C ① No es seguro   blob:http://resultados.lat | oralcontinental.com:8082/ff22e582-723c-4788-820e-a1791d0f60f3                                                                                                    | 🖈 🥶 🔕 i                 |
| Aplicaciones 📙 DELL Importado                     |                                                                                                    | >> Otros marcadores     |
| ff22e582-723c-4788-820e-a1791d0f60f3              | 1/1                                                                                                    | o 📩 🗸 î                 |
|                                                   | Nit. 900.813.757-0<br>Cre 49CNo. 80-125<br>Teléfono 3671528<br>Email: Imorene@laborat.com<br>Web: www.laborat.com                                                                                                    |                         |
|                                                   | OPTOMETRIA                                                                                                    |                         |
|                                                   | DATOS GENERAL Tipo Evaluación realizada: EXAMEN MEDICO OCUPACIONAL DE INGRESO Fecha de evaluación: 20190315 16:02:53 Lugar de realización: Barranquila - Atlántico Orden servicio No.: 0018005 Nombre de la Empresa:                                                                                                    |                         |
|                                                   | DATOS DEL PACIENTE Nonbre y apallidos: No. Identificación: Profesión: Profesión:                                                                                                    |                         |
|                                                   | Pecha de ingreso: 21/03/19 0.00 Jornada de trabajo: Duras Fecha de ingreso: 21/03/19 0.00 Jornada: Horas laboradas: Antigueda de in la ampresa (messe): Antigueda de el cargo (messe): Aras empresa: Administrativa Cargo el Oficie: ADMINISTRACION DE CENTRO DE ATENCION Cargo el Oficie: ADMINISTRACION DE CENTRO DE ATENCION |                         |
|                                                   | PRUEBA OPTOMETRIA                                                                                                    |                         |
|                                                   | ORGANO / SISTEMA<br>Agudezz Visuari<br>Vision kięko son comeción 20/20 20/20                                                                                                    |                         |
|                                                   | RESULTADO DE LA PRUEBA                                                                                                    |                         |
|                                                   | Resultado: ASTIGAMTISMO<br>Recomendación: Lentes bifocales másachonato                                                                                                    |                         |
|                                                   | Lentes monolocales policarborato + AR.                                                                                                    |                         |
|                                                   | Observación YTREY45                                                                                                    | <b>e</b>                |
|                                                   | Filma Filma poserile Nijuliwe _ cr.c.e.deartoicija eardearza iswesiez ANTI E PATRICIA CASTRO CERA                                                                                                    | *                       |

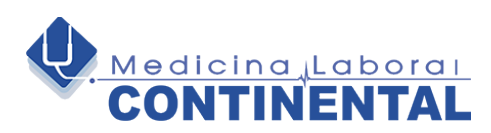

15

### PASOS PARA DESCARGAR HISTORIAS CLÍNICAS Y PRUEBAS COMPLEMENTARIAS

#### 4.9 Visiometría: Se podrá Visualizar, Descargar o Imprimir.

| 📋 INICIO - Medicina Laboral Contin 🗙 🚺 Siiso      | × 🖸 e16855a9-ea7b-431                                                                                                    | 4-a4c3-afb12 ×                        | ÷                                                       |                                                                                                    |                                             |   | , -   ā <mark>- × -</mark> , |
|---------------------------------------------------|----------------------------------------------------------------------------------------------------|---------------------------------------|---------------------------------------------------------|----------------------------------------------------------------------------------------------------|---------------------------------------------|---|------------------------------|
| ← → C ① No es seguro   blob:http://resultados.lab | oralcontinental.com:8082/e16855a9-e                                                                                                    | a7b-4314-a4c                          | 3-afb12e4555e                                           | 5                                                                                                    |                                             |   | 🖈 💷 🔕 E                      |
| Aplicaciones 📃 DELL Importado                     |                                                                                                    |                                       |                                                         |                                                                                                    |                                             |   | » Otros marcadores           |
| e16855a9-ea7b-4314-a4c3-afb12e4555e5              |                                                                                                    |                                       | 1/1                                                     |                                                                                                    |                                             |   | ं 🛨 क                        |
|                                                   |                                                                                                    | ina <u>l</u> lab<br>TINEN             | oral<br>TAL                                             | Nit. 900.813.757-0<br>Cra 49C No. 80 - 125<br>Teléfono 3671528<br>Email: Imoreno@laboralcontin<br>Web: www.laboralcontinental. | ental.com<br>com                            |   |                              |
|                                                   |                                                                                                    |                                       | VISIOMETE                                               | AIA                                                                                                    |                                             |   |                              |
|                                                   | DATOS GENERAL<br>Tipo Evaluación realizada: EXAMEN MEI<br>Lugar de realización: Barranquila -<br>Nombre de la Empresa:                      | DICO OCUPACION<br>Atlántico           | AL DE INGRESO                                           | Fecha de eval<br>Orden servici                                                                                                 | uación: 20190315 16:02:53<br>o No.: 0018605 |   |                              |
|                                                   | DATOS DEL PACIENTE                                                                                                    |                                       |                                                         |                                                                                                    |                                             | _ |                              |
|                                                   | Nombre y apellidos:<br>No. Identificación:<br>Genero (sexo):<br>Profesión:                                                                  | Teléfono:                             |                                                         | -                                                                                                    |                                             | _ |                              |
|                                                   | INFORMACION OCUPACIONAL DEL                                                                                                    | CARGO ACTU                            | AL, RETIRADO O                                          | INGRESAR                                                                                                    |                                             |   |                              |
|                                                   | Fecha de ingreso: 21/03/19.0:00<br>Antiguedad en la empresa (meses):<br>Area empresa: Administrativa<br>Cargo u Oficio: ADMINISTRACION DE C | Jornada<br>Antigues<br>ENTRO DE ATENS | de trabajo: Diurna<br>dad en el cargo (me<br>Se<br>CION | Tipo jornada:<br>sees):<br>cclión: Atención al cliente                                                                         | Horas laboradas:                            |   |                              |
|                                                   | PRUEBA VISIOMETRIA                                                                                                    |                                       |                                                         |                                                                                                    |                                             | _ |                              |
|                                                   | ORGANO / SISTEMA<br>Agudeza Visua/<br>Visión lejos con corrección                                                                           | Derecho<br>20/20                      | Hallazgo                                                | Izquierdo<br>20/20                                                                                                    | Hallazgo                                    |   |                              |
|                                                   | Vision proxima sin corrección<br>Vision de profundidad<br>Visión de profundidad                                                             | Derecho<br>200/30%                    | Hallazgo                                                | zurzo<br>Izquierdo<br>200/30%                                                                                                  | Hallazgo                                    |   | •                            |
|                                                   | Complementaria<br>Vision de colores<br>Visión de profundidad                                                                                | Derecho<br>Normal<br>Normal           | Hallazgo                                                | Izquierdo<br>Normal<br>Normal                                                                                                  | Hallazgo                                    |   | •                            |
|                                                   | RESULTADO DE LA PRUEBA<br>Resultado: Vision Normal ambos Ojo<br>Recomendación: Control optometrico en<br>Lentes monofocales policarbonato.  | ie<br>un año.                         |                                                         |                                                                                                    |                                             | - | <b>•</b>                     |

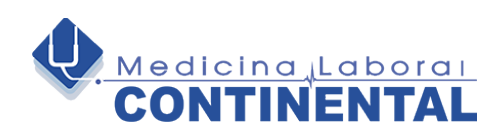

16

## PROXIMAMENTE

Tendremos las opciones de poder descargar, visualizar o imprimir las pruebas siguientes:

Laboratorios Clínicos. Electrocardiograma. Evaluación Foniátrica.

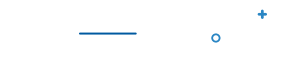

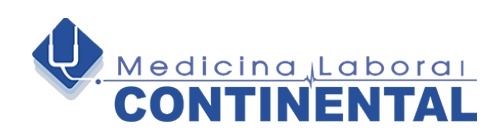

# **CERRAR SESIÓN**

#### **Cerrar Sesión**

| Ahaim  | DIL la patede    |                |             |                      |   |                                   |             |              |             | + Comment         |
|--------|------------------|----------------|-------------|----------------------|---|-----------------------------------|-------------|--------------|-------------|-------------------|
|        |                  |                |             |                      |   |                                   |             |              | MEDIENA ADO | RAL CONTINENTAL : |
|        | 6                | Personal and a |             | -545 end<br>01055849 | c | Sanatead<br>Guidaritens<br>Lindar | n           | aleasta a do |             | a teresterate     |
| acita. | No. 01010        | Tica ID        | Hortfrai Br | Nonorcon Autolisio   |   |                                   | CONDIMICTRA | AUDIONOTRA   | OMORETTIK.  | . VID OVE THA     |
|        | 20-008-220-0014F |                | 00000       |                      |   |                                   | 4           |              |             |                   |

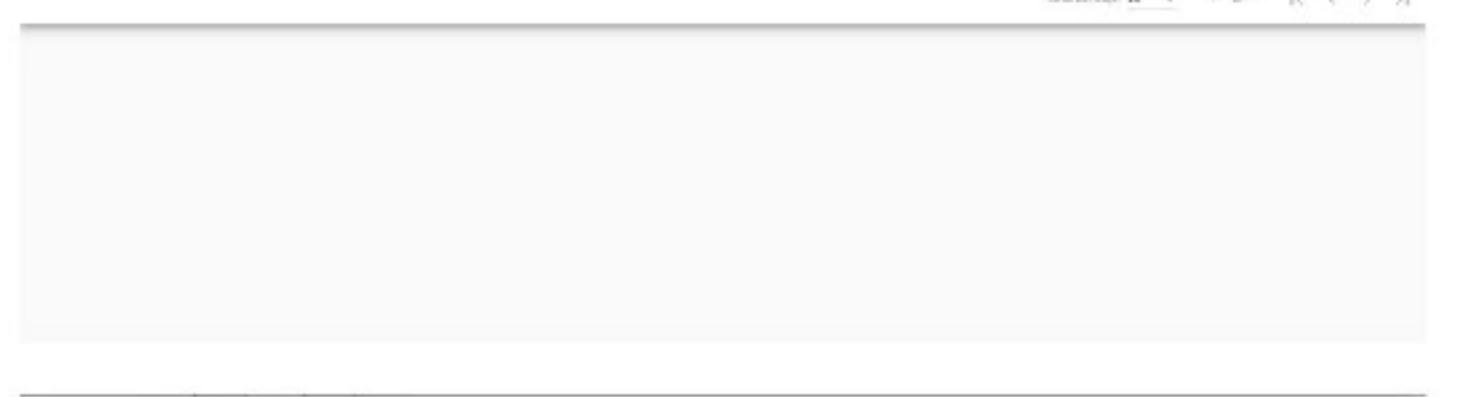